skull trading GmbH

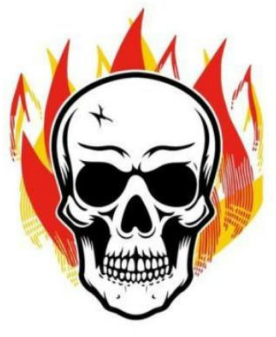

# ERÖFFNUNG EINES THUNDER MARKETS LIVE HANDELSKONTOS

VERSION 3.2 18.05.2024

Copyright skull trading GmbH

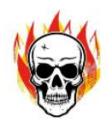

# Eröffnung eines Thunder Markets Live Handelskontos

Wenn du dem Link in deiner Begrüßungsmail gefolgt bist, befindest du dich in deinem Webbrowser auf der Homepage:

https://www.thundermarkets.com/account/live-account/?sidc=A60DB76C-AC62-4DEE-98E4-1D0D9CB33915

| ✓ Werkzeuge ∨ Partner ∨                                                                  | Einloggen Registrieren 健 DE |
|------------------------------------------------------------------------------------------|-----------------------------|
| Registrieren Sie Sich Für Ein<br>Neues Konto<br>Oder melden Sie sich bei ihrem Konto an. |                             |
| 2 Kontodaten Wählen Sie den Kontotyp aus                                                 |                             |
| Individuum 🗘                                                                             |                             |
| E-Mail-Adresse ist erforderlich. Passwort   Bitte geben Sie ein Passwort ein.            |                             |

Registriere dich mit deinem Namen, deiner E-Mail Adresse und deinem Passwort, um einen neuen Kundenaccount bei Thunder Markets zu eröffnen. Klicke anschließend auf den Button "Nächster"

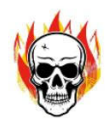

| a 🗸 Konten 🗸 Tools 🗸 Partner 🗸                                                                                                    | Login Registrieren DE |
|----------------------------------------------------------------------------------------------------|-----------------------|
| Für Ein Neues Konto<br>Registrieren                                                                                                    |                       |
| Angaben zur<br>Person 20 Einzeiheiten<br>zum Konto<br>Währung                                                                                                    |                       |
| Land des Wohnsitzes Deutschland Telefon                                                                                                    |                       |
| Deutschla       Ich habe gelesen, verstanden und akzeptiert<br>Kunderwereinharung, batenschutzerkfarung, Richtlinie zur<br>Behandlung von Beschwerden and Interessenkonflict-<br>Richtlinie       Ich Back       Ich Back |                       |

- 1. Im Feld Währung wählst du die Währung, in der dein Thunder Konto geführt werden soll
- 2. Wähle im Feld Land des Wohnsitzes das Land in dem du deinen ersten Wohnsitz hast, in der Regel Deutschland
- 3. Trage im Feld Telefon eine Telefonnummer ein
- 4. Setze ein Häkchen im Feld Ich habe gelesen, verstanden und akzeptiert
- 5. Klicke abschließend auf das Feld Registrieren

Es erscheint folgendes Fenster mit einer Bestätigung deiner Registrierung.

| thunder Märkte V Konten V Tools V Partner V                                                                                                    | Login Registrieren 🥃 DE |
|----------------------------------------------------------------------------------------------------|-------------------------|
| Für Ein Neues Konto<br>Registrieren<br>oder in fivem Korto anmelden                                                                                                    |                         |
| Angaben zur<br>Person Vielen Dank für Ihre                                                                                                    |                         |
| Hegistrierung bei Thunder<br>Markets     Um mit der Registrierung ihres Kontos fortzufahren, bestätigen<br>Sie bittel ihre E-Mail-Adresse, indem Sie auf den Link in der E-<br>Mail Klicken, die wir Hinnen geschickt haben an: |                         |
| Bitte überprüfen Sie Ihren Spam-Ordner, falls Sie unsere E-Mall<br>nicht in Ihrem Posteingang erhalten haben.                                                                                                    |                         |
|                                                                                                    |                         |

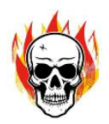

Du erhältst im nächsten Schritt eine E-Mail von THUNDER MARKETS. Bestätige deine E- Mail- Adresse, indem du in der E-Mail auf **"hier"** klickst.

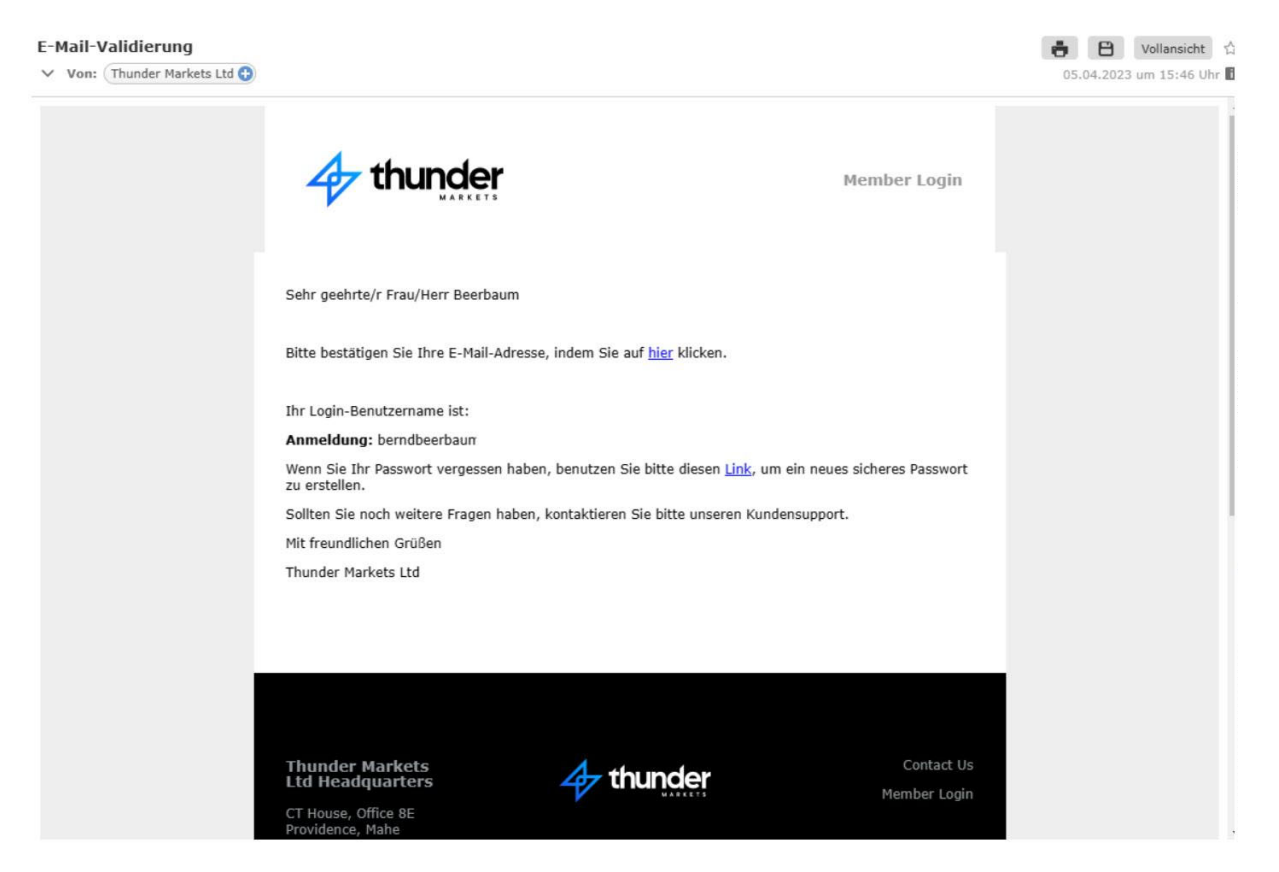

| thunder thunder | Märkte 🗸 Konten 🗸 | Tools V Partner V                       | Login Registrieren EDE |
|-----------------|-------------------|-----------------------------------------|------------------------|
|                 |                   |                                         |                        |
|                 |                   | In Ihrem Konto anmelden                 |                        |
|                 |                   | oder für ein neues Konto registrieren   |                        |
|                 |                   | berndbeerbaum@gmx.de 👔                  |                        |
|                 |                   | Angemeldet bleiben Pässwohrt vergessen? |                        |
|                 |                   | E Login                                 |                        |
|                 |                   |                                         |                        |
|                 |                   |                                         |                        |

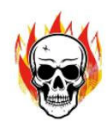

#### Es öffnet sich folgendes Fenster:

| ÖFFNEN SIE EIN LIVEKONTO MIT THUND                                                                                            | ER MARKETS LTD                                                                                                    | MARK                                                          | TÜBERS                                        | ICHT                                                 |                                                                                  |                                     |                  |                                         |
|----------------------------------------------------------------------------------------------------|----------------------------------------------------------------------------------------------------|---------------------------------------------------------------|-----------------------------------------------|------------------------------------------------------|----------------------------------------------------------------------------------|-------------------------------------|------------------|-----------------------------------------|
| Persönliche Daten                                                                                                    | Finanzielle Erfahrung                                                                                                    |                                                               | SYMBOL                                        | BID                                                  | ASK                                                                              | TIEF                                | HOCH             | SPREAD                                  |
| Dokumente hochladen                                                                                                    |                                                                                                    |                                                               | BTCUSD                                        | 28027.57                                             | 28027.84                                                                         | 27839.32                            | 28776.7          | 27                                      |
|                                                                                                    |                                                                                                    |                                                               | DE30.c                                        | 15930.4                                              | 15937.2                                                                          | 15833.15                            | 15973.15         | 68                                      |
|                                                                                                    | Starton Cla Ibra Vantaasäffauna latat                                                                                                    |                                                               | DJ30.c                                        | 33457.5                                              | 33459                                                                            | 33314.2                             | 33546.3          | 15000                                   |
|                                                                                                    |                                                                                                    |                                                               | EURCHE                                        | 0.98868                                              | 0.98877                                                                          | 0.98688                             | 0.99315          | 0.9                                     |
|                                                                                                    |                                                                                                    |                                                               | EURJPY                                        | 143.065                                              | 143.08                                                                           | 142.000                             | 144.439          | 1.5                                     |
| DOKUMENTE HOCHLADEN                                                                                                    |                                                                                                    |                                                               | CORUSD                                        | 1.09177                                              | 1.09107                                                                          | 1.05022                             | 1.03032          | 1                                       |
| Ein Dokumen     Eine Farbkop                                                                                                  | it für den Adressnachweis: (Kontoauszug, Strom/Gas/Wasserabrechnung)<br>ie Ihres Identitätsnachweises (z. B. Reisepass oder Personalausweis)                                                                                  | NEWS                                                          | FEED                                          |                                                      | R                                                                                | ISIKO-HAFT                          | UNGSAUSS         | CHLUSS                                  |
| Ein Dokumen     Eine Farbkop                                                                                                  | it für den Adressnachweis: (Kontoauszug, Strom/Gas/Wasserabrechnung)<br>ie Ihres Identitätsnachweises (z. B. Reisepass oder Personalausweis)                                                                                  | NEWS                                                          | FEED                                          |                                                      | R                                                                                | ISIKO-HAFT                          | UNGSAUS          | CHLUSS<br>18:04                         |
| • Ein Dokumen<br>• Eine Farbkop                                                                                               | it für den Adressnachweis: (Kontoauszug, Strom/Gas/Wasserabrechnung)<br>ie ihres Identifätsnachweises (z. B. Reisepass oder Personalausweis)                                                                                  | NEWS<br>Time                                                  | FEED                                          |                                                      | R                                                                                | ISIKO-HAFT<br>Act                   | UNGSAUSS<br>Fest | CHLUSS<br>18:04<br>Prev                 |
| Ein Dokumen     Eine Farbkop                                                                                                  | tf für den Adressnachweis: (Kontoauszug, Strom/GastWasserabrechnung)<br>ie Ihres Identitätsnachweises (z. B. Reisepass oder Personalausweis)<br>Hochladen                                                                     | NEWS<br>Time<br>All<br>day                                    | FEED<br>HKD                                   | Ching Ming                                           | R<br>Festival                                                                    | ISIKO-HAFT<br>Act                   | UNGSAUSS<br>Fest | CHLUSS<br>18:04<br>Prev                 |
| Ein Dokumer     Eine Fartkop KONTOINFORMATIONEN                                                                               | it für den Adressnachweis: (Kontoauszug, Strom/Gas/Wasserabrechnung)<br>ie hnes Identifätsnachweises (z. B. Reisepass oder Personalausweis)<br>Hochläden                                                                      | NEWS<br>Time<br>All<br>day<br>All<br>day                      | HKD<br>CNY                                    | Ching Ming<br>Ching Ming                             | R<br>Festival                                                                    | Act                                 | UNGSAUSS<br>Fost | CHLUSS<br>18:04<br>Prev                 |
| Ein Dokumer     Eine Fartkop  KONTOINFORMATIONEN  Ihre Logindaten für das Kundenportal lauten:                                | If für den Adressnachweis: (Kontoauszug, Strom/GastWasserabrechnung)<br>ie ihres Identitätsnachweises (z. B. Reisepass oder Personalausweis)<br>Hochladen                                                                     | NEWS<br>Time<br>All<br>dsy<br>1:0                             | HKD<br>CNY<br>AUD                             | Ching Ming<br>Ching Ming<br>S&P Global               | R<br>Festival<br>Festival                                                        | ISIKO-HAFT<br>Act                   | Fest             | 18:04<br>Prev                           |
| Ein Dokumer     Eine Fartkop KONTOINFORMATIONEN Ihre Logindaten für das Kundenportal lauten: Anmeldung                        | tf für den Adressnachweis: (Kontoauszug, Strom/GastWasserabrechnung)<br>ie Ihres Identitätsnachweises (z. B. Reisepass oder Personalausweis)<br>Hochladen                                                                     | NEWS<br>Time<br>All<br>day<br>1:0                             | HKD<br>CNY<br>AUD<br>AUD                      | Ching Ming<br>Ching Ming<br>S&P Global               | R<br>Festival<br>Festival                                                        | Act                                 | Fest<br>48.2     | 18:04<br>18:04<br>Prev<br>48.2          |
| Ein Dokumer     Eine Fartkop  KONTOINFORMATIONEN  Ihre Logindaten für das Kundenportal lauten: Anmeldung berndbeerbaum@gmx.de | tt für den Adressnachweis: (Kontoauszug, Strom/GstWasserabrechnung)<br>ke ihres Identitätsnachweises (z. B. Reisepass oder Personalausweis)<br>Hochladen<br>Passwort<br>Passwort ausblenden e e e e e e e e e e e e e e e e e | NEWS<br>Time<br>All<br>dsy<br>1:0<br>1:0                      | HKD<br>CNY<br>AUD<br>3 AUD<br>3 AUD           | Ching Ming<br>Ching Ming<br>S&P Global<br>S&P Global | R<br>Festival<br>Festival<br>Services PM                                         | Act<br>Act<br>I<br>48.6             | Fest<br>48.2     | CHLUSS<br>18:04<br>Prev<br>48.2<br>48.1 |
| Ein Dokumer     Eine Fartkop  KONTOINFORMATIONEN  Ihre Logindaten für das Kundenportal lauten: Anmeldung berndbeerbaum@gmx.de | tt für den Adressnachweis: (Kontoauszug, Strom/Gas/Wasserabrechnung)<br>ke Ihres Identliätsnachweises (z. B. Reisepass oder Personalausweis)<br>Hochladen<br>Passwort<br>Passwort<br>Passwort ausblenden                      | NEWS<br>Time<br>All<br>day<br>1:0<br>1:0<br>1:0<br>1:0<br>2:3 | HKD<br>HKD<br>CNY<br>AUD<br>AUD<br>AUD<br>AUD | Ching Ming<br>Ching Ming<br>S&P Global<br>S&P Global | R<br>; Festival<br>; Festival<br>I Services P/A<br>I Composite I<br>ank Services | I Act<br>Act<br>48.6<br>PMI<br>48.5 | Fest<br>48.2     | 18:04<br>18:04<br>Prev<br>48.2<br>48.1  |

Drücke auf den Button Starten Sie Ihre Kontoeröffnung jetzt

Es öffnet sich das Thunder Markets Ltd Kontoeröffnungsformular

| 4 thunder                                      | 0                               | MT4 Plattform 08:19:24 PM Apr 05 2023<br>New York 12:19<br>Thunder Markets Ltd Kontoeröffnungsformular | 224 PM O London 05:19:24 PM O Tokyo 01:19:24 AM | 🢁 да             | n <mark>gemel</mark> det a | ls berndbee     | rbaum@gm         | nx.de 💻      | DE 🗸 🗧  |
|------------------------------------------------|---------------------------------|----------------------------------------------------------------------------------------------------|-------------------------------------------------|------------------|----------------------------|-----------------|------------------|--------------|---------|
|                                                | ÖFFNEN SIE EIN LIVEKONTC        | 1. Persönliche Daten                                                                                   | 2. Finanzielle Erfahrung                        | ARKTÜBER:        | SICHT                      |                 |                  |              |         |
| Kundenummer: CU1017620<br>Name: Bernd Beerbaum | Persönliche Daten               | Angaben zu ihrer Person                                                                                | Vorname *                                       | SYMBOL<br>BTCUSD | BID<br>27897.69            | ASK<br>27897.85 | TIEF<br>27839.32 | HOCH 28776.7 | SPREAD  |
|                                                | Dokumente hochladen             | Herr                                                                                                   | Bernd                                           | DE30.c           | 15930.4                    | 15937.2         | 15833.15         | 15973.15     | 68      |
|                                                |                                 | Nachname *                                                                                             | Geburtsdatum *                                  | EURCHF           | 0.9886                     | 0.98867         | 0.98688          | 0.99315      | 0.7     |
|                                                |                                 | Beerbaum                                                                                               | 19-01-2001                                      | EURJPY           | 143.03                     | 143.046         | 142.666          | 144.439      | 16      |
|                                                | DOKUMENTE HOCHLADEN             | TelNr. •                                                                                               |                                                 | EURUSD           | 1.09147                    | 1.09157         | 1.09022          | 1.09692      | 1       |
|                                                | Wir                             | 49 1763404498                                                                                          |                                                 | GBPUSD           | 1.24653                    | 1.24671         | 1.24316          |              | 1.8 -   |
|                                                |                                 | Email *                                                                                                |                                                 | IEWS FEED        |                            | R               | ISIKO-HAFT       | UNGSAUS      | SCHLUSS |
|                                                |                                 | berndbeerbaum@gmx.de                                                                                   |                                                 | <b>m</b>         |                            |                 |                  |              | 18:19   |
|                                                |                                 | Geburtsland •                                                                                          | Land ihres aktuellen Wohnsitzes *               | All HKD          | Ching Ming                 | Festival        | Act              | Fest         | Prev    |
|                                                |                                 | Deutschland ~                                                                                          | Deutschland                                     | day 📰            |                            |                 |                  |              |         |
|                                                | KONTOINFORMATIONEN              | Bundesland *                                                                                           | Wohnort *                                       | All CNY<br>day   | Ching Ming                 | ; Festival      |                  |              |         |
|                                                | Ihre Logindaten für das Kundenp | Nordrhein Westfalen                                                                                    | Dortmund                                        | 1:00 AUD         | S&P Globa                  | l Services PM   |                  |              |         |
|                                                | Anmeldung                       | Strasse und Hausnr. *                                                                                  | PLZ *                                           | 1:00 AUD         | SEP Globa                  | I Comocito I    | 48.6             | 48.2         | 48.2    |
|                                                | Derna berradun (ögnixtae        | Hansastrasse 17                                                                                        | 44135                                           | · · · · · ·      | Ju. Gioba                  | . composito i   | 48.5             |              | 48.1    |
|                                                | Ihre MT4 Demo Logindaten für d  | Sind sie eine politisch exponierte Person?                                                             |                                                 | 2:30 JPY         | au Jibun B                 | ank Services    | PMI<br>55.0      | 54.2         | 54.2    |

Beantworte hier alle persönlichen Fragen zu deiner Person wahrheitsgemäß.

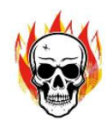

#### Beantworte auf dieser Seite alle Fragen zu deinen finanziellen Erfahrungen wahrheitsgemäß

| 4 thunder              | O L                                          | MT4 Plattform 08:24:48 PM Apr 05 2023  New York 12:24:                                                                         | 48 PM O London 05:24:48 PM O Tokyo 01:24:48 A                                                     | . <mark>Ф</mark> в      | Angemeldet a | ils berndbee  | rbaum@gm    | ix.de 💻 ( | )e • 4       |
|------------------------|----------------------------------------------|----------------------------------------------------------------------------------------------------|---------------------------------------------------------------------------------------------------|-------------------------|--------------|---------------|-------------|-----------|--------------|
| Instrumententafel      | ÖFFNEN SIE EIN LIVEKONTC                     | 1. Persönliche Daten                                                                                                    | 2. Finanzielle Erfahrung                                                                          | MARKTÜBE                | RSICHT       |               |             |           |              |
| Kundenummer: CU1017620 | V Persönliche Daten                          | Angaben zu wirtschaftlichen Verhältnissen                                                                                      |                                                                                                   | SYMBO                   | L BID        | ASK           | TIEF        | носн      | SPREAD       |
| Name: Bernd Beerbaum   | Dokumente hochladen                          | Gesamtvermögen (EUR) *                                                                                                    | Bruttojahreseinkommen *                                                                           | BTCUS                   | D 27897.69   |               |             |           | 68           |
| er onteroratzung       |                                              | 50,001-75,000 EUR 🗸                                                                                                    | 50,001-75,000EUR ~                                                                                | DJ30.c                  | 33435        | 33436.5       | 33314.2     |           | 15           |
|                        |                                              | Arbeitsverhältnis *                                                                                                    | Gewerbe / Branche *                                                                               | EURCH                   | F 0.9886     | 0.98867       | 0.98688     | 0.99315   | 0.7          |
|                        |                                              | Angestellter ~                                                                                                    | Verwaltung / Sekretariat ~                                                                        | EURJP                   | Y 143.03     | 143.046       | 142.666     | 144.439   | 16           |
|                        | DOKUMENTE HOCHLADEN                          | Steuerlicher Wohnsitz *                                                                                                    |                                                                                                   | EURUS                   | D 1.09147    | 1.09157       | 1.09022     | 1.09692   | 1            |
|                        | Wir                                          | Deutschland                                                                                                    |                                                                                                   | GBPUS                   | D 1.24653    | 1.24671       | 1.24316     |           | 1.8 -        |
|                        |                                              | Steuernummer *                                                                                                    |                                                                                                   | IEWS FEED               |              | R             | ISIKO-HAFT  | UNGSAUSS  | SCHLUSS      |
|                        |                                              | 123456789                                                                                                    |                                                                                                   |                         |              |               |             |           | <u>18:24</u> |
|                        |                                              | Handelskenntnisse<br>Ich habe Kenntnisse im Forex Handel, Contracts for Difference                                             | a /Differenzkontrakte (CFD's) oder anderer Derivatprodukte *                                      | Time<br>All HK<br>day 📷 | D Ching Min  | ; Festival    | Act         | Fest      | Prev         |
|                        | KONTOINFORMATIONEN                           | Ja                                                                                                    | ~                                                                                                 | All CN                  | Y Ching Min  | g Festival    |             |           |              |
|                        |                                              | Handelsvolumen über die letzten 12 Monate *                                                                                    | Wie häufig haben Sle innerhalb der letzten 12 Monate gehandelt?                                   |                         |              |               |             |           |              |
|                        | Ihre Logindaten für das Kundenp<br>Anmeldung | Weniger als 5000EUR 🗸                                                                                                    | Selten bis gar nicht 🗸                                                                            | 1:00 AU                 | U S&P Globa  | L Services PM | 48.6        | 48.2      | 48.2         |
|                        | berndbeerbaum@gmx.de                         | Haben Sie Erfahrungen oder relevante Qualifikationen bzgl. Fi<br>verstehen, die mit der Nutzung dieser Dienstleistung oder der | nanzdienstleistungen, welche Ihnen helfen die Risiken zu<br>m Handel von Derivaten einhergehen? * | 1:00 AU                 | D S&P Globa  | l Composite I | -MI<br>48.5 |           | 48.1         |
|                        | Ihre MT4 Demo Logindaten für d               | Ja                                                                                                    | ~                                                                                                 | 2:30 JP                 | / au Jibun E | ank Services  | PMI<br>55.0 | 54.2      | 54.2         |

# Im nächsten Fenster bekommst du die Meldung, dass dein Kontoeröffnungsantrag erfolgreich an THUNDER MARKETS Ltd übermittelt wurde.

| 4 thunder              | 0                                | Deutschland ~                                                                                                    | Deutschland ~                                                                                              | <b>Q</b> 2      | Angemeldet   | is berndbee   | rbaum@gm    | ıx.de 💻 | DE 👻 🗧  |
|------------------------|----------------------------------|----------------------------------------------------------------------------------------------------|----------------------------------------------------------------------------------------------------|-----------------|--------------|---------------|-------------|---------|---------|
| · Instrumententafei    |                                  | Bundesland *                                                                                                    | Wohnort *                                                                                                  |                 |              |               |             |         |         |
|                        | ÖFFNEN SIE EIN LIVEKONTO         | Nordrhein Westfalen                                                                                                    | Dortmund                                                                                                   | ARKTÜBE         | RSICHT       |               |             |         |         |
| Kundenummer: CU1017620 | Persönliche Daten                | Strasse und Hausnr. *                                                                                                    | PLZ *                                                                                                    | SYMB            | DL BID       | ASK           | TIEF        | носн    | SPREAD  |
| Name: Bernd Beerbaum   | Dokumente hochladen              | Hansastrasse 17                                                                                                    | 44135                                                                                                    | BTCU            | D 27897.69   | 27897.85      | 27839.32    | 28776.7 | 16      |
| gronterstorzung        |                                  | Sind sie eine politisch exponierte Person? *                                                                                  |                                                                                                    | DJ30.0          | 33435        | 33436.5       | 33314.2     | 33546.3 | 15      |
|                        |                                  | Nein 👻                                                                                                    |                                                                                                    | EURCH           | IF 0.9886    | 0.98867       | 0.98688     | 0.99315 | 0.7     |
|                        |                                  | Identifikation                                                                                                    |                                                                                                    | EURJF           | Y 143.03     | 143.046       | 142.666     | 144,439 | 16      |
|                        | DOKUMENTE HOCHLADEN              | Staatsangehörigkeit *                                                                                                    | Weitere Staatsangehörigkeit *                                                                              | EURUS           | D 1.09147    | 1.09157       | 1.09022     | 1.09692 | 1       |
|                        | Wir b                            | Deutschland ~                                                                                                    | Nein                                                                                                    | GBPU            | D 1.24653    | 1.24671       | 1.24316     |         | 1.8 ,   |
|                        | :                                | Besitzen Sie die US-Staatsbürgerschaft oder sind in den<br>USA steuerpflichtig? *                                             |                                                                                                    | EWS FEEL        | )            | R             | ISIKO-HAFT  | UNGSAUS | SCHLUSS |
|                        |                                  | Nein 👻                                                                                                    |                                                                                                    | 7               |              |               |             |         | 18:28   |
|                        |                                  |                                                                                                    |                                                                                                    | ime             |              |               | Act         | Fcst    | Prev    |
|                        |                                  | Ihr Kontoeröffnungsantrag wurde erfolgreich an Thunder Mar                                                                    | rkets Ltd übermittelt.                                                                                     | All He<br>day E | 0 Ching Min  | g Festival    |             |         | Î       |
|                        | KONTOINFORMATIONEN               | Falls Sie Ihre eingegebenen Daten ändern möchten klicken Sie I<br>Nach Änderung wiederholen Sie bitte die Speicherung und Übe | bitte den [Aktualisierung des Kontoeröffnungsprozesses] Button.<br>rmittlung Ihres Kontoeröffnungsantrags. | All Ch<br>day   | Y Ching Min  | g Festival    |             |         |         |
|                        | Ihre Logindaten für das Kundenpo | Beachten Sie bitte, dass wir von Ihnen Unterlagen benötigen,                                                                  | um Ihren Kontoeröffnungsantrag zu prüfen.                                                                  | 1:00 AL         | D S&P Globa  | l Services PM | 1           |         |         |
|                        | Anmeldung                        | Sobald Sie dieses Fenster schliessen öffnet sich der Bereich Un                                                               | iterlagen.                                                                                                 |                 |              |               | 48.6        | 48.2    | 48.2    |
|                        | berndbeerbaum@gmx.de             |                                                                                                    |                                                                                                    | 1:00 AL         | D S&P Globa  | I Composite   | 48.5        |         | 48.1    |
|                        |                                  |                                                                                                    | Schließen Speichern                                                                                        | 2:30 JF         | Y au Jibun I | ank Services  | PMI<br>55.0 | 54.2    | 54.2    |

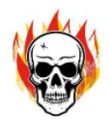

Im nächsten Formular must du folgende Dokumente hochladen:

- Ein Dokument für den Adressnachweis: (Kontoauszug, Strom/Gas/Wasserabrechnung)
- Eine Farbkopie Deines Identitätsnachweises (z. B. Reisepass oder Personalausweis)

### Klicke auf den Button <mark>Hochladen</mark>

| ÖFFNEN SIE EIN LIVEKONTO MIT | THUNDER MARKETS LTD                                                                    |                                               |                                 |      | MARKTÜBERS                       | SICHT                  |                |                     |          |              |
|------------------------------|----------------------------------------------------------------------------------------|-----------------------------------------------|---------------------------------|------|----------------------------------|------------------------|----------------|---------------------|----------|--------------|
| Parcönliche Daten            |                                                                                        | Einanzielle Erfa                              | baing                           |      | SYMBOL                           | BID                    | ASK            | TIEF                | носн     | SPREAD       |
| · resonance bater            |                                                                                        |                                               | inteng                          |      | BTCUSD                           | 27897.69               | 27897.85       | 27839.32            | 28776.7  | 16           |
| Dokumente hochladen          |                                                                                        |                                               |                                 |      | DE30.c                           | 15930.4                | 15937.2        | 15833.15            | 15973.15 | 68           |
|                              | -                                                                                      |                                               |                                 |      | DJ30.c                           | 33435                  | 33436.5        | 33314.2             | 33546.3  | 15           |
|                              | Aktualisieren Sie den Kont                                                             | oeröffnungsprozess                            |                                 |      | EURCHF                           | 0.9886                 | 0.98867        | 0.98688             | 0.99315  | 0.7          |
|                              |                                                                                        |                                               |                                 |      | EURJPY                           | 143.03                 | 143.046        | 142.666             | 144.439  | 16           |
| DOKUMENTE HOCHLADEN          |                                                                                        |                                               |                                 |      | EURUSD                           | 1.09147                | 1.09157        | 1.09022             | 1.09692  | 1            |
|                              |                                                                                        |                                               |                                 |      | GBPUSD                           | 1.24653                | 1.24671        | 1.24316             | 1.25135  | 1.8          |
| Ein<br>• Ein                 | Dokument für den Adressnachweis: (Kontoa<br>Farbkopie Ihres Identitätsnachweises (z. B | uszug, Strom/Gas/Wa<br>. Reisepass oder Perso | sserabrechnung)<br>onalausweis) |      | NEWS FEED                        |                        | R              | ISIKO-HAFT          | UNGSAUS  | SCHLUSS      |
|                              |                                                                                        |                                               |                                 |      |                                  |                        |                |                     |          | 18:33        |
|                              | Hochlad                                                                                | en                                            |                                 |      | Time                             |                        |                | Act                 | Fcst     | Prev         |
|                              | -                                                                                      |                                               |                                 |      | All HKD<br>day 🛐                 | Ching Ming             | Festival       |                     |          | ĺ            |
|                              |                                                                                        |                                               |                                 |      | All CNY<br>day                   | Ching Ming             | Festival       |                     |          |              |
| KONTOINFORMATIONEN           |                                                                                        |                                               |                                 |      |                                  |                        | Services PM    | i i                 |          |              |
| KONTOINFORMATIONEN           | auten:                                                                                 |                                               |                                 |      | 1:00 AUD                         | S&P Globa              | C Services rin |                     |          |              |
| KONTOINFORMATIONEN           | auten:<br>Passwort                                                                     |                                               |                                 |      | 1:00 AUD                         | S&P Globa              | Contract Film  | 48.6                | 48.2     | 48.2         |
| KONTOINFORMATIONEN           | auten:<br>Passwort<br>Passwort ausblenden                                              | 0                                             | ände                            | lern | 1:00 AUD<br>1:00 AUD<br>1:00 AUD | S&P Globa<br>S&P Globa | l Composite F  | 48.6<br>PMI         | 48.2     | 48.2         |
| KONTOINFORMATIONEN           | auten:<br>Passwort<br>Passwort ausbienden                                              | 0                                             | änd                             | lem  | 1:00 AUD<br>                     | S&P Globa<br>S&P Globa | I Composite F  | 48.6<br>PMI<br>48.5 | 48.2     | 48.2<br>48.1 |

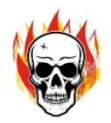

Du wirst im folgenden Formular aufgefordert einen Identitätsnachweis hochzuladen.

Im abgebildeten Beispiel deinen Reisepass. Mit dem kleinen Pfeil nach unten im Eingabefeld kannst du unter verschiedenen Dokumenten wählen.

Gib das Ablaufdatum deines Dokuments ein und suche das ausgewählte Dokument als Datei auf deiner Festplatte zum Hochladen aus.

| 4 thunder              | MT4 Plattform: 08:39:17 PM Apr 05 2023 New York: 12:39:17 PM London: 05:39:17 PM Tokyo: 01:39:17 AM | 🚱 🔉 🗛          | gemeldet a | is berndbee  | erbaum@gn   | nx.de 💻  | DE 🖌 🗧                  |
|------------------------|----------------------------------------------------------------------------------------------------|----------------|------------|--------------|-------------|----------|-------------------------|
| A Instrumententafel    | ÖFFNEN SIE EIN LIVEKONTO                                                                            | ARKTÜBERS      | ICHT       |              |             |          |                         |
| Kundenummer: CU1017620 | Identitätsnachweis O                                                                                | SYMBOL         | BID        | ASK          | TIEF        | HOCH     | SPREAD                  |
| Name: Bernd Beerbaum   | Identitätsnachweis                                                                                  | BTCUSD         | 27897.69   | 27897.85     | 27839.32    | 28776.7  | 16                      |
| J Unterstützung        | Dokumente hochladen Erfordenich Hochgeladen: 0 / Erfordenich:1                                      | DE30.c         | 15930.4    | 15937.2      | 15833.15    | 15973.15 | 68                      |
|                        | Dokumententyp                                                                                       | DJ30.c         | 33435      | 33436.5      | 33314.2     | 33546.3  | 15                      |
|                        | Reisepass 🔶                                                                                         | EURCHF         | 0.9886     | 0.98867      | 0.98688     | 0.99315  | 0.7                     |
|                        | Wohnsitznachweis / Ablaufdatum                                                                      | EURJPY         | 143.03     | 143.046      | 142.666     | 144.439  | 16                      |
|                        | DOKUMENTE HOCHLADEN Erforderlich                                                                    | EURUSD         | 1.09147    |              | 1.09022     | 1.09692  | 1                       |
|                        | Suche                                                                                               | GBPUSD         | 1.24653    | 1.24671      | 1.24316     | 1.25135  | 1.8                     |
|                        | Bestätigung der Einzahlung<br>Optional                                                              | EWS FEED       |            | R            | ISIKO-HAFT  | UNGSAUS  | SCHLUSS<br><u>18:39</u> |
|                        | Hochladen                                                                                           | Time           |            |              | Act         | Fcst     | Prev                    |
|                        |                                                                                                    | All HKD<br>day | Ching Ming | Festival     |             |          | Î                       |
|                        | KONTOINFORMATIONEN                                                                                  | All CNY<br>day | Ching Ming | Festival     |             |          |                         |
|                        | Ihre Logindaten für das Kundenportal lauten:                                                        | 1:00 AUD       | S&P Globa  | Services PN  |             |          |                         |
|                        | Anmeldung Passwort                                                                                  |                |            |              | 48.6        | 48.2     | 48.2                    |
|                        | berndbeerbaum@gmx.de Passwort ausblenden 🐵 ândem                                                    | 1:00 AUD       | S&P Global | l Composite  | PMI<br>48.5 |          | 48.1                    |
| Start                  |                                                                                                    | 2:30 JPY       | au Jibun B | ank Services | PMI<br>55.0 | 54.2     | 54.2                    |

#### Wechsle jetzt zum Feld Wohnsitznachweis/ Aufenthaltnachweis

| 4 thunder                    | MT4 Plattform 08                             | :47:49 PM Apr 05 2023 O New York 12:47:49 PM O London 05: | 47:49 PM 🚯 Tokyo 01:47:49 AM   | 🧕 🤱 An           | gemeldet al | s berndbeer    | baum@gm:   | k.de 💻 D | e • (  |
|------------------------------|----------------------------------------------|-----------------------------------------------------------|--------------------------------|------------------|-------------|----------------|------------|----------|--------|
| 🕋 Instrumententafel          | ÖFFNEN SIE EIN LIVEKONTO                     | TEHOCHLADEN                                               | ×                              | ARKTÜBERS        | ICHT        |                |            |          |        |
| Kundenummer: CU1017620       |                                              | Wohnsitznachweis / Aufenthaltsnachweis 0                  |                                | SYMBOL           | BID         | ASK            | TIEF       | носн     | SPREAD |
| Name: Bernd Beerbaum         | Identitätsr                                  | nachweis 💼                                                |                                | BTCUSD           | 27940.12    | 27940.28       | 27783.63   | 28776.7  | 16     |
| Unterstützung <sup>و</sup> ر | Dokumente hochladen Erforde                  | ertich                                                    | Hochgeladen:0 / Erforderlich:1 | DE30.c           | 15930.4     | 15937.2        | 15833.15   | 15973.15 | 68     |
|                              |                                              | Dokumententyp                                             |                                | DJ30.c           | 33399.9     | 33401.4        | 33314.2    | 33546.3  | 15     |
|                              |                                              | Versorgerrechnung                                         | *                              | EURCHF           | 0.98869     | 0.9888         | 0.98688    | 0.99315  | 1.1    |
|                              | Wohnsitzna<br>Aufenthalts                    | achweis / Ausstellungsdatum                               |                                | EURJPY           | 142.898     | 142.916        | 142.666    | 144.439  | 18     |
|                              | DOKUMENTE HOCHLADEN Erforde                  | arlich                                                    |                                | EURUSD           | 1.09012     | 1.09023        | 1.0901     | 1.09692  | 1.1    |
|                              | With C                                       | Suche                                                     |                                |                  |             |                |            |          |        |
|                              | Bestätigung de                               | er Einzahlung                                             |                                | WS FEED          |             | RI             | SIKO-HAFTU | JNGSAUSS | CHLUSS |
|                              | Optio                                        | onal                                                      |                                | -                |             |                |            |          | 18:47  |
|                              |                                              |                                                           |                                | Time             |             |                | Act        | Fcst     | Prev   |
|                              |                                              | Hochiaden                                                 |                                | All HKD          | Ching Ming  | Festival       |            |          | *      |
|                              |                                              |                                                           |                                | day 📷            |             |                |            |          |        |
|                              | KONTOINFORMATIONEN                           |                                                           |                                | All CNY<br>day 🔤 | Ching Ming  | Festival       |            |          |        |
|                              | Ihre Logindaten für das Kundenportal lauten: |                                                           |                                | 1:00 AUD         | S&P Global  | Services PMI   |            |          |        |
|                              | Anmeldung                                    | Passwort                                                  |                                |                  |             |                | 48.6       | 48.2     | 48.2   |
|                              | berndbeerbaum@gmx.de                         | Passwort ausblenden                                       | ändern                         | 1:00 AUD         | S&P Global  | Composite P    | MI<br>48.5 |          | 48.1   |
|                              |                                              |                                                           |                                | 2:30 JPY         | au Jibun Ba | ank Services F | 55.0       | 54.2     | 54.2   |

Wähle den für dich passenden Dokumententyp und lade diesen unter Suche aus deinen Dateien hoch.

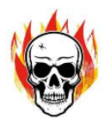

#### Nachdem Du deine Dokumente hochgeladen hast, erhältst du nach Prüfung deiner Eingaben eine Bestätigungsmail von THUNDER MARKETS Ltd.

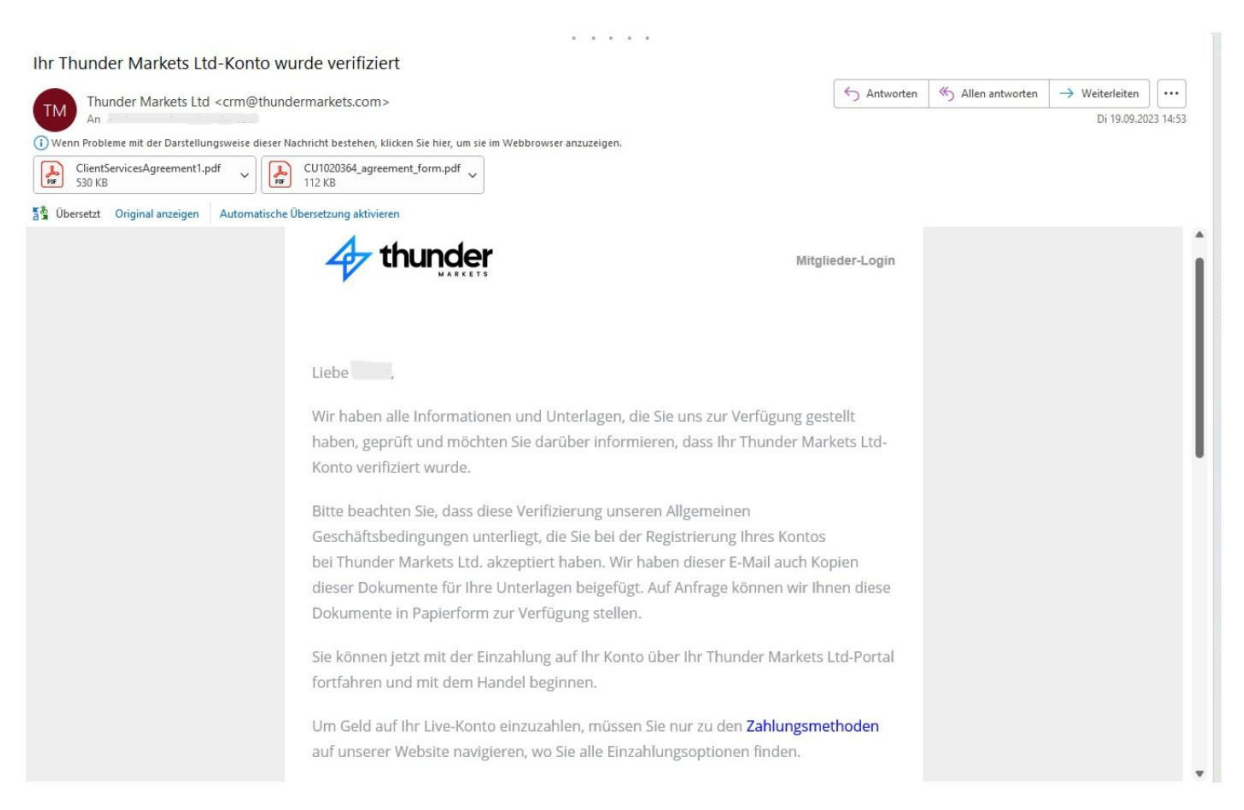

Kapitalisiere im nächsten Schritt dein THUNDER MARKETS Real Handelskonto. Logge dich dazu erneut auf deinem THUNDER MARKETS Kundenkonto ein. Klicke auf den Button EINZAHLUNG

| 4 thunder                                  | 🔇 MT4 P                  | lattform 03:09:13 PM Dec 14 2023 🔇 New | York 06:09:13 | AM 🚯 L     | ondon 11: | 09:13 AI | M 🚯 Toky   | o 08:09:13 PM | 🗹 🙎 An          | gemeldet als  |            |           | -          | )E 🖌 🗧          |
|--------------------------------------------|--------------------------|----------------------------------------|---------------|------------|-----------|----------|------------|---------------|-----------------|---------------|------------|-----------|------------|-----------------|
| 💄 Mein Profil                              |                          |                                        |               |            |           |          |            |               |                 |               | Guthab     | en auf de | r Wallet : | <b>⊗</b> € 0.00 |
| 🔩 Hilfe                                    |                          |                                        |               |            |           |          |            |               |                 |               |            |           |            |                 |
| Meine Wallet                               |                          |                                        |               |            |           |          |            |               |                 |               |            |           |            |                 |
| 🖆 Handelskonten                            | WALLET BALANCE           | + Wallet hinzufügen                    | MEINE H       | ANDELSKON  | ITEN      |          | Konto E    | röffnen 🖃 🕶   | MARKTÜ          | BERSICHT      |            |           |            |                 |
| ·                                          |                          |                                        | Plattform     | Konto      | Тур       | Ist IB   | Kontostand | Equity        | Symbol          | Bid           | Ask        | Time      | High       |                 |
|                                            |                          | FUD                                    | • MT4         | 40002605   | Demo      | Nein     |            |               | EURUSDo         | 1.0915        | 1.0915     | 15:08:22  | 1.0917     |                 |
| WERKZEUGE                                  |                          | EUR                                    |               |            |           |          |            |               | GBPUSDo         | 1.2658        | 1.2659     | 15:08:21  | 1.2671     |                 |
| Metatrader 4                               |                          | € 0.00                                 |               | 40008286   | Demo      | Nein     |            |               | USDTRYC         | 29.0264       | 29.0286    | 15:05:09  | 29.0524    |                 |
|                                            |                          |                                        |               |            |           |          | Bisherige  | 1 Weiter      | EURTRYc         | 31.7477       | 31.7633    | 15:08:21  | 31.7579    |                 |
|                                            |                          | /                                      |               |            |           |          |            |               | USDJPYc         | 141.4780      | 141.4850   | 15:08:22  | 142.9040   |                 |
| Kundenummer:                               | MEINE WALLET             | EINZAHLUNG                             |               |            |           |          |            |               | DE30.c          | 15930.4000    | 15937.2000 | 00:59:59  | 15973.150  | 10              |
| Name:                                      |                          |                                        |               |            |           |          |            |               | DJ30.c          | 37188.2000    | 37190.8000 | 15:08:21  | 37255.70   | 00              |
| Kontaktieren Sie Ihren Account<br>Manager: |                          |                                        |               |            |           |          |            |               |                 |               |            |           |            |                 |
| 🖂 Kontakt                                  | INTERNE ÜBERWEISUNG      | EN                                     |               |            |           |          |            | Ø             | NEWS FE         | ED            | RIS        | IKO-HAFT  | UNGSAUS    | SCHLUSS         |
|                                            | Manual Internal Transfer | Request 🗸                              |               |            |           |          |            |               | 🛅 <u>14 Dec</u> | , 2023        |            |           | 12:09 (    | GMT +1:00)      |
|                                            |                          |                                        |               |            |           |          |            |               | Time            |               |            | Act       | Fcst       | Prev            |
|                                            | VON                      |                                        | ZU            |            |           |          |            |               | 13:00           | BRL Retail Sa | iles m/m   |           |            | ^               |
|                                            | MEINE WALLET (EUR)       | ~                                      | MEINE HAN     | DELSKONTEN | 1         |          |            | ~             | -               | <b>©</b>      |            |           | -0.2%      | 0.6%            |
|                                            |                          |                                        |               |            |           |          |            |               |                 |               |            |           |            |                 |

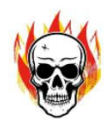

#### Im nächsten Schritt öffnet sich folgendes Fenster:

| 4 thunder          | MT4 Plattform 03:15:13 PM | 1 Dec 14 2023 • New York 06:15:13 AM • London 11:15:13 AM • Tokyo 08:1                                         | 15:13 PM | Angemeldet als | DE 🗸 🗧 |
|--------------------|---------------------------|----------------------------------------------------------------------------------------------------|----------|----------------|--------|
| 🚊 Mein Profit      |                           |                                                                                                    |          |                |        |
|                    |                           | Finzahlen X                                                                                                    |          |                |        |
|                    |                           |                                                                                                    |          |                |        |
|                    |                           | Wählen Sie bitte Ihre Währung aus                                                                              |          |                |        |
|                    |                           | EUR ~                                                                                                    |          |                |        |
|                    |                           | Betrag auswählen                                                                                               |          |                |        |
|                    |                           | €1,000 €2,000 €5,000                                                                                           |          |                |        |
| 🖳 Metatrader 4 🦳 🤇 |                           | €10,000 €20,000 Andere Beträge                                                                                 |          |                |        |
|                    |                           |                                                                                                    |          |                |        |
| Minidaatummaat     |                           |                                                                                                    |          |                |        |
|                    |                           | Sie können zu diesem Schritt zurückgehen und Ihre gewünschte Währung und<br>Betrag ändern.                     |          |                |        |
|                    |                           | Weitere Informationen zu unseren Einzahlungs- und                                                              |          |                |        |
|                    |                           | Wichtia: Die neue Regulierung verlangt, dass bei Ersteinzahlung über                                           |          |                |        |
|                    |                           | Kreditkarte, Skrill oder Neteller 2 ID-Nachweise erfolgen müssen, z.B: durch<br>Personalausweis und Reisepass. |          |                |        |
|                    |                           |                                                                                                    |          |                |        |
|                    |                           | Weiter >                                                                                                    |          |                |        |
|                    |                           |                                                                                                    |          |                |        |

- 1. Wähle die gewünschte Währung aus
- 2. Wähle den gewünschten Betrag aus
- 3. Gehe abschließend auf den Button "Weiter"

| 4 thunder               | MT4-Plattform 06:21:32 Sep 20 2023 New York 10:21:32 London 03:21:32 Tokio 11:21:32     Tokio 11:21:32                                              | 2 🖸 🔉 Eingelog                         | gt als Heikeammai | baum@online.d                  | e 🗮 de 👻 🕂                       |
|-------------------------|----------------------------------------------------------------------------------------------------|----------------------------------------|-------------------|--------------------------------|----------------------------------|
| -19 Instrumententatel   |                                                                                                    |                                        |                   |                                |                                  |
|                         | Machen Sie eine Einzahlung                                                                                                    | ×                                      |                   |                                |                                  |
|                         | MEIN WALLET-GUTHABEN Zahlungsmethode                                                                                                    | ARKTÜBERSICH                           |                   |                                |                                  |
|                         |                                                                                                    | İsmbol Batun                           |                   |                                | hi Niedrig                       |
|                         | <b>∩</b> finrax                                                                                                    | 61/RUSICC /1.0715<br>0697/USIC /1.2401 |                   |                                | 27: 1,0873<br>09: 1,2302         |
|                         |                                                                                                    | OSDIRYO 27038                          |                   |                                | act bearing                      |
|                         |                                                                                                    | HERLEY TAXAB                           |                   |                                | 111 22 8479<br>1640 147 6270     |
| Kundennummer: CU1020364 | MEIN PORTEMONN                                                                                                    | 1500 15000                             |                   |                                | 12.1500 (15.633.15)              |
|                         | Sie haben sich für die Einzahlung des Betrags von 10.000 € entschieden.<br>Um diesen Betrag oder die Währung zu ändern, drücken Sie <b>Zurück</b> . |                                        |                   |                                |                                  |
|                         | Bitte wählen Sie Ihre bevorzugte Zahlungsmethode aus dem linken Menü.                                                                               |                                        |                   |                                |                                  |
|                         | INTERNE UBERTRAGUNGEN                                                                                                    | EUIGKEITEN                             |                   |                                | SAUSSCHLUSS                      |
|                         | Manuelle Interne Transporta                                                                                                    |                                        |                   |                                | 16-21                            |
|                         | YOR                                                                                                    | 0:45 620 6.                            |                   |                                |                                  |
|                         | MEN FORTEMONIALE EUR                                                                                                    | 10. JUL                                |                   |                                | ore alere                        |
|                         |                                                                                                    | 125345. 14220 (6).<br>                 |                   |                                | 5 <u>1</u>                       |
|                         |                                                                                                    | (0:45) (670 Ga                         |                   |                                |                                  |
|                         |                                                                                                    | Areas are de                           |                   | 25 neue Benachri<br>aktiviert) | ichtigungen ("Bitte nicht stören |

Wähle in diesem Formular die von dir gewünschte Zahlungsmethode

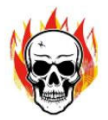

Du kannst im nächsten Schritt deine Wallet kapitalisieren, indem du den in deinem Einzahlungsformular eingegebenen Betrag, z.B. € 10.000,00, auf das im obigen Anschreiben angegebene Konto der THUNDER MARKETS Ltd. überweist.

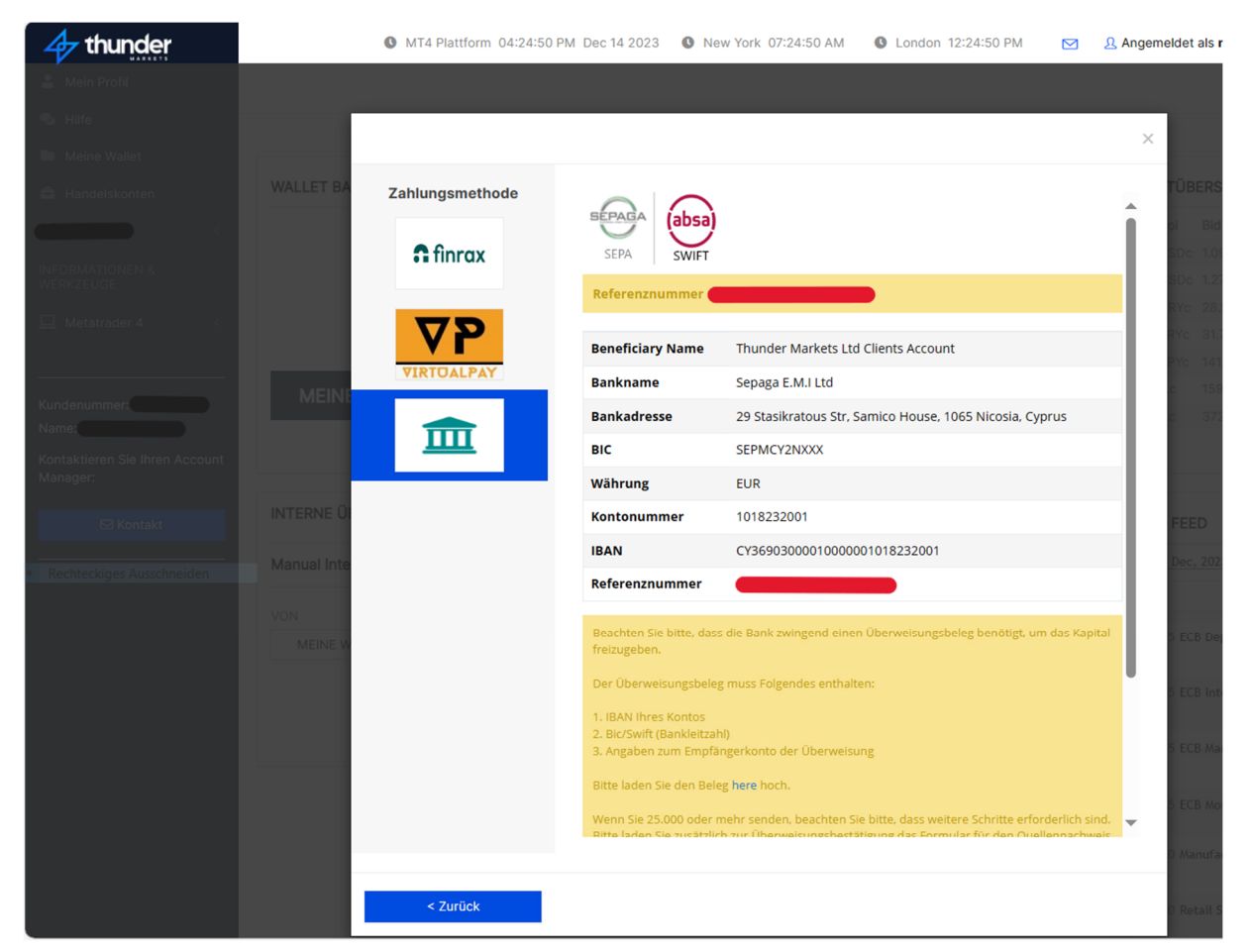

## 

Nachdem du die Kapitalisierung deiner Wallet durchgeführt hast, benötigt THUNDER MARKETS den Kontoauszug der Überweisung vom Konto deiner Bank (bei Überweisung vom Bankkonto), damit THUNDER MARKETS sicher gehen kann, dass das Bankkonto dir gehört und das alle Daten korrekt sind.

Lade dazu bitte den Kontoauszug hoch - nicht älter als 3 Monate! Folgende Informationen müssen darauf erkennbar sein:

IBAN BIC/ SWIFT Name des Kontoinhabers

Nach erfolgreicher Prüfung fügt THUNDER MARKETS es deinem Profil für künftige Ein und Auszahlungen hinzu.

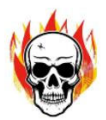

Gehe dazu auf die Startseite Deines Thunder Markets Zugangs und öffne im Untermenü das Feld Mein Profil.

| 4 thunder                                  | MT4 Plattform 04:3                  | 6:42 PM Dec 1 | 14 2023   | New York 0 | 7:36:42 AI | N      | London 1   | 2:36:42 PM | <u>2</u> Angem | ieldet als 🗲 |              |            | DE 🗸         | Ð      |
|--------------------------------------------|-------------------------------------|---------------|-----------|------------|------------|--------|------------|------------|----------------|--------------|--------------|------------|--------------|--------|
| Le Mein Profil                             |                                     |               |           |            |            |        |            |            |                |              | Guthaben     | auf der Wa | allet : 🕅    | € 0.00 |
| 🔩 Hilfe                                    |                                     |               |           |            |            |        |            |            |                |              |              |            |              |        |
| Meine Wallet                               |                                     |               |           |            |            |        |            |            |                |              |              |            |              |        |
| 🚔 Handelskonten                            | WALLET BALANCE + Wallet hir         | zufügen       | MEINE HA  | NDELSKON   | TEN        |        | Konto Er   | öffnen ≡ - | MARKTÜB        | ERSICHT      |              |            |              |        |
| · · · ·                                    |                                     |               | Plattform | Konto      | Тур        | Ist IB | Kontostand | Equity     | Symbol         | Bid          | Ask          | Time       | High         |        |
| INFORMATIONEN &                            | EUR                                 |               | + MT4     | 40002605   | Demo       | Nein   |            |            | EURUSDc        | 1.0927       | 1.0927       | 16:36:14   | 1.0940       |        |
| WERKZEUGE                                  | 6000                                |               | + MT4     | 40008286   | Demo       | Nein   |            |            | GBPUSDc        | 1.2718       | 1.2719       | 16:36:14   | 1.2719       |        |
| 🖵 Metatrader 4 <                           | € 0.00                              |               |           |            |            |        | Risherine  | 1 Weiter   | EURTRYC        | 31.7484      | 31.7640      | 16:36:11   | 31.7909      |        |
|                                            |                                     |               |           |            |            |        | bibliolige |            | USDJPYc        | 141.5700     | 141.5760     | 16:36:14   | 142.9040     |        |
|                                            | MEINE WALLET EINZAHLUN              | G             |           |            |            |        |            |            | DE30.c         | 15930.4000   | 15937.2000   | 00:59:59   | 15973.150    |        |
| Name: 1                                    |                                     |               |           |            |            |        |            |            | DJ30.c         | 37226.7000   | 37229.3000   | 16:36:12   | 37255.700    |        |
| Kontaktieren Sie Ihren Account<br>Manager: |                                     |               |           |            |            |        |            |            |                |              |              |            |              |        |
| M Kontakt                                  | INTERNE ÜBERWEISUNGEN               |               |           |            |            |        |            | C          | NEWS FEE       | D            | RISIKO-      | HAFTUNGS   | SAUSSCHLU    | uss    |
|                                            | Manual Internal Transfer Request $$ |               |           |            |            |        |            |            | 📑 14 Dec,      | 2023         |              | 13         | 1:36 (GMT +1 | 1:00)  |
|                                            |                                     |               |           |            |            |        |            |            | Time           |              | Ac           | t Fcs      | t Prev       | v      |
|                                            | VON<br>MEINE WALLET (ELID)          | ~             |           |            | N          |        |            | ~          | 13:00 G        | BP BOE MPC   | Vote Hike    |            | 0            | -      |
|                                            | MEINE WALLET (EUK)                  | v             | MEINE HAT | ADELOKUNTE |            |        |            | v          | 13:00 G        | BP BOE MPC   | Vote Unchang | ed         | 0            |        |
|                                            |                                     |               |           |            |            |        |            |            | •              | **           | 9            |            | 9            |        |

Öffne auf der folgenden Seite das Untermenü Dokumente hochladen.

| 4 thunder                    | MT4-Plattform 11:52:19 Sep 21 2023       | • New York 03:52:19 | O London 08:52:19   | O Tokio 04:52:19 | 🖾 🔒 Ein | geloggt als        |                  | W DE 👻                          | Ð |
|------------------------------|------------------------------------------|---------------------|---------------------|------------------|---------|--------------------|------------------|---------------------------------|---|
| 脅 Instrumententafel          |                                          |                     |                     |                  |         | Wallet-Guthaben: 8 | <b>9.</b> € 0,00 | DEPONIER                        | N |
| 🚊 Mein Profil                |                                          |                     |                     |                  |         |                    |                  |                                 |   |
| 🐁 Unterstützen 🕘             | DETAILS BEARBEITEN                       |                     |                     |                  |         |                    |                  |                                 |   |
| Mein Portemonnale            |                                          |                     |                     |                  |         |                    |                  |                                 |   |
| 😂 Handelskonten              | E-Mail                                   |                     | 3                   |                  |         |                    |                  | Verifiziert                     |   |
| INFORMATIONEN & TOOLS        | Passwort                                 | ********            |                     |                  |         |                    | *                | Verifiziert                     |   |
| Herstrader 4                 | Fragen zur Sicherheit                    |                     |                     |                  |         |                    |                  |                                 |   |
|                              | Telefon                                  | 1                   | 6                   |                  |         |                    |                  |                                 |   |
|                              | Geburtsdatum                             |                     |                     |                  |         |                    |                  | Verifiziert                     |   |
| Kundennummer: Eingeloggt als | Adresse                                  |                     |                     |                  |         |                    |                  | Verifiziert                     |   |
| Name:                        | Dokumente hochladen                      |                     |                     |                  |         |                    |                  | Verifiziert                     |   |
|                              | Zur Person                               |                     |                     |                  |         |                    |                  |                                 |   |
| e                            | Finanzinformationen und                  |                     |                     |                  |         |                    |                  |                                 |   |
| Laden Sie Ihr Foto hoch      | Handelswissen                            | Allgemeine Ge       | eschäftsbedingungen |                  |         |                    |                  | Verifiziert                     |   |
|                              |                                          |                     |                     |                  |         |                    |                  |                                 |   |
|                              |                                          |                     |                     |                  |         |                    |                  |                                 |   |
|                              |                                          |                     |                     |                  |         |                    |                  |                                 |   |
|                              |                                          |                     |                     |                  |         |                    |                  |                                 |   |
|                              |                                          |                     |                     |                  |         |                    |                  |                                 |   |
|                              |                                          |                     |                     |                  |         |                    |                  |                                 |   |
|                              |                                          |                     |                     |                  |         |                    |                  |                                 |   |
| Laden Sie Ihr Foto hoch      | Finanzinformationen und<br>Handelswissen | C Allgemeine G      | sschäftsbedingungen |                  |         |                    | v                | <ul> <li>Verifiziert</li> </ul> |   |

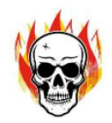

#### Im nächsten Schritt öffnet sich folgendes Fenster: Laden Sie Ihre Dokumente hoch

| 4 thunder             | MT4-Plattform 12:00:08 Sep 21 2023 New York 04:00:08 London 09:00:08 Tokio 05:00:08                                     | 🖸 🗘 Eingeloggt als 🚬 🛛 🗮 DE 👻 🚭      |
|-----------------------|----------------------------------------------------------------------------------------------------|--------------------------------------|
| - Instrumententafel   | Laden Sie Ihre Dokumente hoch                                                                                           | Wallet-Guthaben: ℜ € 0,00 DEPONIEREN |
| 🚔 Mein Profe          | Verifizierung der Einzahlung 🛛                                                                                          |                                      |
| Mein Portemonnaie     | Dokumentyp<br>Auswählen                                                                                                 | ✓ Verifiziert                        |
| INFORMATIONEN & TOOLS |                                                                                                    | ✓ Verifiziert                        |
| 🛄 Metatrader 4 🦿      | Wohnsitznachweis                                                                                                    |                                      |
| Kundennummer:         | Frankreit de                                                                                                    | ✓ Verifiziert<br>✓ Verifiziert       |
| Name: "               | Einzahungsverifizierung                                                                                                 | ✓ Verifiziert                        |
|                       | renarii formationen und                                                                                                 |                                      |
|                       | Laden Sie ihr Foto hoch Handelswissen 🖸 Allgemeine Geschäftsbedingungen                                                 | ✓ Verifiziert                        |
|                       |                                                                                                    |                                      |
|                       |                                                                                                    |                                      |
|                       |                                                                                                    |                                      |
|                       |                                                                                                    |                                      |
| Start                 | 2023 @ Thunder Markets Lid CT House, Büro BE, Providence, Mahe, Seychellen. Datenschutzerklärung   Rechtliche Dokumente |                                      |

Wählen hier den Dokumententyp "Banküberweisung Bestätigung" aus.

Klicke anschließend auf <mark>"Suche"</mark>, um das ausgewählte Dokument als Datei von deiner Festplatte hochzuladen. Klicke nach dem Hochladen auf den Button "Speichern"

| 4 thunder                                               | MT4 Plattform 05:07:41 PM Dec 14 2023 New York 08:07:41 AM London 01:07:41 PM Tokyo 10:07:41 PM |   | Angemeldet als |
|---------------------------------------------------------|-------------------------------------------------------------------------------------------------|---|----------------|
| Mein Profil     Hife     Meine Wallet     Handelskonten | DOKUMENTE HOCHLADEN       Identitätsnachweis   Bestätigung der Einzahlung @ Dokumententyp       | × |                |
| C INFORMATIONEN & WERKZEUGE  Metatrader 4               | Banküberweisung Bestätigung Suche Suche                                                         | ~ |                |
| Kundenummer:<br>Name:                                   | Angemeldet als                                                                                  |   |                |
| Kontaktieren Sie Ihren Account<br>Manager:              | Bestatigung der Einzahlung<br>Optional                                                          |   |                |
| ⊠ Kontakt                                               | Dein Foto hochladen                                                                             |   |                |

Anschließend erscheint das hochgeladene Dokument in der Tabelle und Du bekommst eine Meldung, daß das Dokument erfolgreich hochgeladen wurde. Während der Prüfzeit durch Thunder hat das Dokument den Status "Ausstehend".

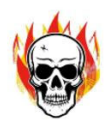

#### Abschließend erhältst du von THUNDER MARKETS eine E-Mail mit der Bestätigung deiner Einzahlung. Das kann je nach Dauer der Überweisung einige Tage dauern!

| Thunder Markets Ltd Neue Einzah                                                                                                    | lung                                                                  |                              |             |                   |                            |         |
|----------------------------------------------------------------------------------------------------|-----------------------------------------------------------------------|------------------------------|-------------|-------------------|----------------------------|---------|
| Thunder Markets Ltd <crm@thund< td=""><td>ermarkets.com&gt;</td><td></td><td>← Antworten</td><td>) Allen antworten</td><td><math>\rightarrow</math> Weiterleiten</td><td></td></crm@thund<> | ermarkets.com>                                                        |                              | ← Antworten | ) Allen antworten | $\rightarrow$ Weiterleiten |         |
| An Hattaning and age                                                                                                    |                                                                       |                              |             |                   | Do 28.09.20                | 23 09:5 |
| Wenn Probleme mit der Darstellungsweise dieser Na                                                                                                    | achricht bestehen, klicken Sie hier, um sie im Webbrowser anzuzeigen. |                              |             |                   |                            |         |
| 33 Ubersetzt Original anzeigen Automatische I                                                                                                    | Jbersetzung aktivieren                                                |                              |             |                   |                            |         |
|                                                                                                    |                                                                       |                              |             |                   |                            |         |
|                                                                                                    | 4                                                                     |                              |             |                   |                            |         |
|                                                                                                    | 47 thunder                                                            | Mitglie                      | der-Login   |                   |                            |         |
|                                                                                                    | MARKEIS                                                               |                              |             |                   |                            |         |
|                                                                                                    |                                                                       |                              |             |                   |                            |         |
|                                                                                                    |                                                                       |                              |             |                   |                            |         |
|                                                                                                    | Liebe                                                                 |                              |             |                   |                            |         |
|                                                                                                    |                                                                       | 1                            | _           |                   |                            |         |
|                                                                                                    | Sie haben den Betrag von 10000,00 EUR erfolgrei                       | ich eingezählt.              | -           |                   |                            |         |
|                                                                                                    | Im Falle einer Einzahlung per Kreditkarte oder ei                     | aar Einzahlung über andere   |             |                   |                            |         |
|                                                                                                    | Zahlungsdienstleister müssen wir die Zahlung mi                       | öglicherweise vom Backoffice |             |                   |                            |         |
|                                                                                                    | genehmigen, bevor sie in Ihrem Guthaben angez                         | elgt wird                    |             |                   |                            |         |
|                                                                                                    | 6-11-11-16-11 - 11-11-11-11-11-11-11-11-11-11-11-1                    |                              |             |                   |                            |         |
|                                                                                                    | Vielen Dank für Ihr Verständnis.                                      |                              |             |                   |                            |         |
|                                                                                                    |                                                                       |                              |             |                   |                            |         |
|                                                                                                    | Herzliche Grüße                                                       |                              |             |                   |                            |         |
|                                                                                                    | Thunder Markets I to                                                  |                              |             |                   |                            |         |
|                                                                                                    | Thanks managed                                                        |                              |             |                   |                            |         |
|                                                                                                    |                                                                       |                              |             |                   |                            |         |
|                                                                                                    |                                                                       |                              |             |                   |                            |         |
|                                                                                                    |                                                                       |                              |             |                   | _                          |         |
|                                                                                                    | Hounteits you A                                                       | Kontaktion                   | on Sio une  |                   | Desk                       | top an: |
|                                                                                                    |                                                                       |                              |             |                   |                            |         |

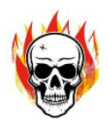

In einer weiteren E-Mail erhältst du die MT4 Anmeldedaten deines Handelskontos.

| Thunder Markets Ltd MT4-Konto eröffnet                                                                                   |                                |                     |                            |          |
|----------------------------------------------------------------------------------------------------|--------------------------------|---------------------|----------------------------|----------|
| Thunder Markets Ltd <crm@thundermarkets.com></crm@thundermarkets.com>                                                    | S Antworter                    | n 🏀 Allen antworten | $\rightarrow$ Weiterleiten |          |
| An e                                                                                                    |                                |                     | Do 28.09.20                | 23 09:57 |
| () Wenn Probleme mit der Darstellungsweise dieser Nachricht bestehen, klicken Sie hier, um sie im Webbrowser anzuzeigen. |                                |                     |                            |          |
| 💱 Übersetzt Original anzeigen Automatische Übersetzung aktivieren                                                        |                                |                     |                            |          |
| 47 thunder                                                                                                    | Mitglieder-Login               |                     |                            | Ĵ.       |
| AARCEN                                                                                                    |                                |                     |                            |          |
|                                                                                                    |                                |                     |                            |          |
|                                                                                                    |                                |                     |                            |          |
| Liebe                                                                                                    |                                |                     |                            |          |
| Glückwunsch! Ihr neues Live-Konto wurde genehmigt.                                                                       |                                |                     |                            |          |
|                                                                                                    |                                |                     |                            |          |
|                                                                                                    |                                |                     |                            |          |
|                                                                                                    |                                |                     |                            |          |
| Sie können das Thunder Markets Ltd MT4 Termin                                                                            | hal <b>hier</b> herunterladen. |                     |                            |          |
|                                                                                                    |                                |                     |                            |          |
| Nachfolgend finden Sie Ihre MT4-Anm                                                                                      | ieldedaten:                    |                     |                            |          |
| MT4 Login desser                                                                                                    |                                |                     |                            |          |
| Passwort                                                                                                    |                                |                     |                            |          |
|                                                                                                    |                                |                     |                            |          |
| Passwort für Investoren:                                                                                                 |                                |                     |                            |          |
| Herzliche Grüße                                                                                                    |                                |                     |                            |          |
| Thunder Markets Ltd                                                                                                    |                                |                     |                            |          |
|                                                                                                    |                                | Varbundan ITTI RA   |                            | + 100    |
|                                                                                                    |                                | reibungen III ata   |                            | 100      |

Die gelb markierten Daten sowie deine CU-Nummer (im deinem THUNDER MARKETS Account links ersichtlich) benötigen wir nun, um den Expert Advisor auf deinem Handelskonto installieren zu können. Gehe dazu auf unsere Homepage; im Reiter "Service" findest du eine Langingpage inkl. Anleitung zur Übermittlung dieser Daten.

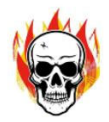

Wenn du dich das nächste Mal in dein Konto bei THUNDER MARKETS anmeldest, wird dir im Anzeigefeld dein Handdelskonto sowie deine Einzahlung angezeigt

| nunder       | MT4-Plattform 12:15:25 2                 | zs. september 2023 0 Ne | w York 04: | 15:25 0  | London 09:1   | 5:25 🔮 T      | okio 05:15:25 | M 81         | ingeloggt als   |               |            | # 0        | EY      |
|--------------|------------------------------------------|-------------------------|------------|----------|---------------|---------------|---------------|--------------|-----------------|---------------|------------|------------|---------|
| umententafel |                                          |                         |            |          |               |               |               |              | Wall            | et-Guthabe    | n:⊗ € (    | 0,00 DE    | PONIERE |
| Profil       |                                          |                         |            |          |               |               |               |              |                 |               |            |            |         |
| rstützen 📀   | MEIN WALLET-GUTHABEN + Wallet hi         | inzufügen MEINE HA      | NDELSKO    | NTEN     |               | Konto Eröffn  | n ≡•          | MARKTÜB      | ERSICHT         |               |            |            |         |
| Portemonnale |                                          | Babastela               | Konto      | 411      | Claichanuicht | Fignetracital | Hebelizaft    | Symbol       | Bieten          | Fragen        | Zeit       | Hoch       | Niedrig |
| leiskonten   |                                          | Barvisterg              | NORILO     | Art      | Greichgewicht | Eigenkapitai  | Hebeikraft    | cupurop.     | 1.0515          | 1.0515        | 14:14:30   | 1.0519     | 1.0491  |
|              | EURO                                     | ■ MT4                   |            | Wirklich | 10,000.00     | 10,000.00     | 400           | GBP/USD      | 1.2165          | 1.2166        | 14:14:30   | 1.2166     | 1.2120  |
|              | € 0,00                                   | MT4                     |            | Demo     | 0.00          | 0.00          | 400           | USDTRYC      | 27.4242         | 27.4265       | 14:14:30   | 27.4271    | 26.86   |
| trader 4     |                                          | MT4                     |            | Demo     | 10,353.93     | 10,353.93     | 400           | EURTRYC      | 28.9073         | 28.9514       | 14:14:28   | 28.9073    | 28.50   |
|              |                                          | _                       |            |          | Vorhergeh     | end 1 N       | lächster      | USD/JPY      | 149.3520        | 149.3580      | 14:14:31   | 149.6020   | 149.20  |
| ummer: CU    |                                          |                         |            |          |               |               |               | DJ30.c       | 33524.4200      | 33527.0200    | 14:14:30   | 33616.5900 | 33496   |
| ⊠ Kontakt    | INTERNE ÜBERTRAGUNGEN                    |                         |            |          |               |               | 0             | NEUIGKEI     | TEN             |               | HAF        | TUNGSAUSS  | CHLUS   |
|              | Manuelle interne Transportanforderung $$ |                         |            |          |               |               |               |              |                 |               |            |            | 10:     |
|              | VON                                      | AN                      |            |          |               |               |               | Time         |                 |               | Act        | Fcst       | Prev    |
|              | MEIN PORTEMONNAIE (EUR)                  | - MEINE HAN             | DELSKONT   | EN       |               |               | •             | All K<br>day | RW Chuseok<br>X |               |            |            |         |
|              | Meine Wallet-Informationen               |                         |            |          |               |               |               | All I<br>day | NR Eide Mil     | ad            |            |            |         |
|              | Aktueller Kontostand                     | 0,00 EUR                |            |          |               |               |               | All B<br>day | RL BCB Nati     | onal Monetary | Council Me | eting      |         |
|              |                                          |                         |            |          |               |               |               |              |                 |               |            |            |         |

Unter dem Menüpunkt Handelskonten findest du die Übersicht deiner Handelskonten mit der Kontonummer und deinem Passwort der MT4 Handelsplattform.

| Sunterstützen                     |               |             |          |         |               |              |            |             |                         |                       |                   |      |
|-----------------------------------|---------------|-------------|----------|---------|---------------|--------------|------------|-------------|-------------------------|-----------------------|-------------------|------|
| Mein Portemonnale                 | Konto Eröffne | n ≡•        |          |         |               |              |            |             |                         |                       |                   |      |
| 🛱 Handelskonten                   | Konto-Zusa    | immenfassun | 9        |         |               |              |            |             |                         |                       |                   |      |
| INFORMATIONEN & TOOLS             | Zeigen 5      | ✓ Einträge  |          |         |               |              |            |             |                         |                       | Suchen:           |      |
| 🛄 Metatrader 4 🕓                  | Bahnsteig     | Konto       | Art      | Währung | Gleichgewicht | Eigenkapital | Hebelkraft | Status      | Hebelwirkung bearbeiten | Passwort zurücksetzen | Passwort anzeigen |      |
|                                   | MT4           | _           | Demo     | EURO    | N/A           | N/A          | 400        | Ermöglichte | 0                       | ß                     | Passwort          |      |
| Kundennummer: CU                  | MT4           | -           | Demo     | EURO    | N/A           | N/A          | 400        | Ermöglichte | 0                       | в                     | Passwort          | 0    |
| Name:<br>Wenden Sie sich an Ihren | MT4           |             | Wirklich | EURO    | 10,000.00     | 10,000.00    | 400        | Ermöglichte | 0                       | ď                     | Passwort          | 0    |
| Kundenbetreuer:                   |               |             |          |         |               |              |            |             |                         |                       | Vorhergehend 1    | Näch |
| 52 Kontakt                        |               |             |          |         |               |              |            |             |                         |                       |                   |      |
|                                   |               |             |          |         |               |              |            |             |                         |                       |                   |      |
|                                   | Kontoaktivi   | tät         |          |         |               |              |            |             |                         |                       |                   |      |
|                                   | Trading-His   | storie      |          |         |               |              |            |             |                         |                       |                   |      |
|                                   |               |             |          |         |               |              |            |             |                         |                       |                   |      |
|                                   |               |             |          |         |               |              |            |             |                         |                       |                   |      |

Wir hoffen, dass du mit diesem Leitfaden bei der Eröffnung und Kapitalisierung deines Handelskontos gut zurecht kommst.

Solltest du dennoch Fragen haben oder Hilfe brauchen, wende dich gerne an deinen skull-trading Kooperationspartner.